Построение чертежа инженерной крышки для твердотельной модели с использованием ПО КОМПАС-3D

Преподаватель: Василюк А.В. Группа: КС-23-02 Дата: 02.04.2025

# 1 Чертеж крышки и базовые обозначения

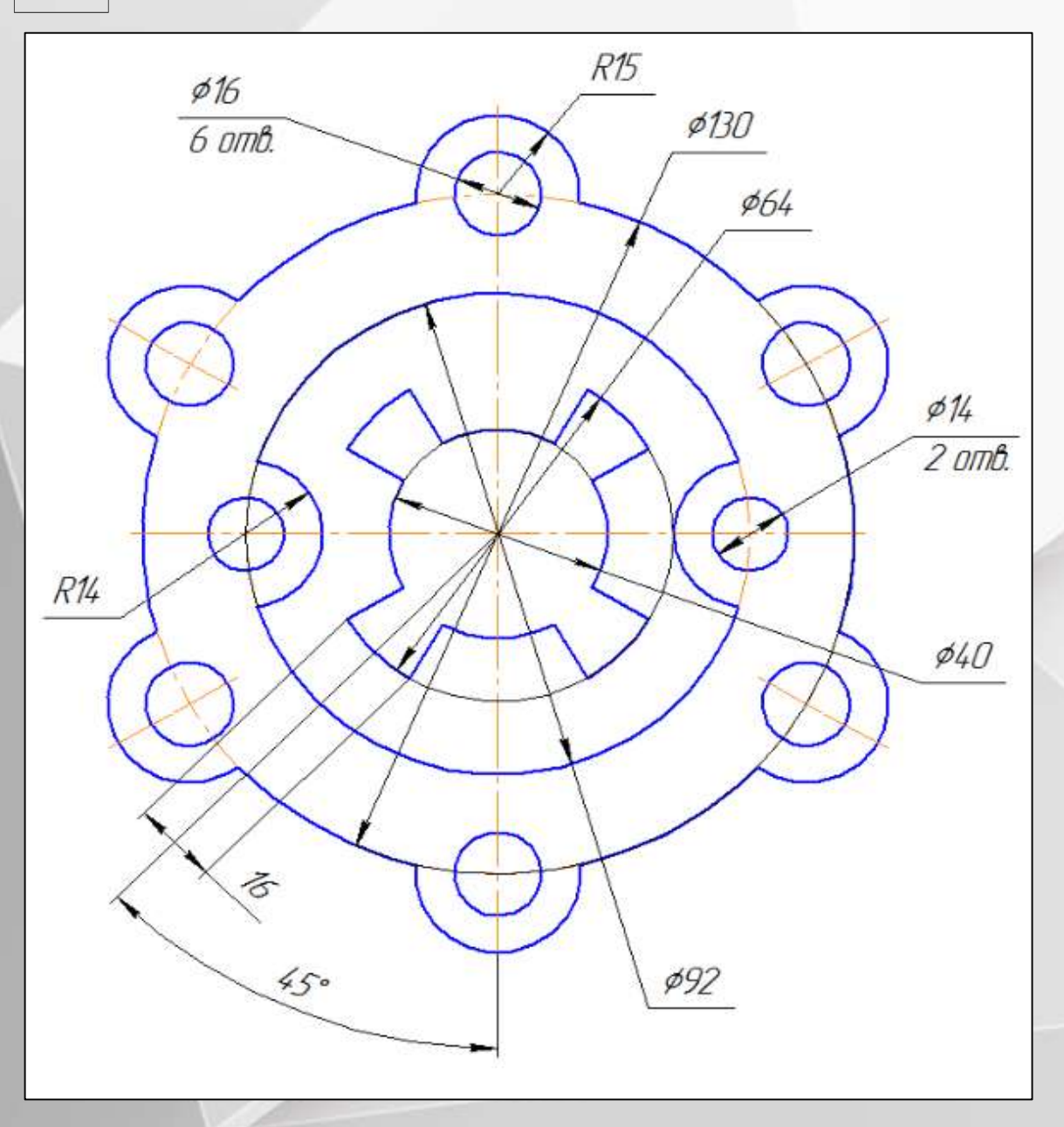

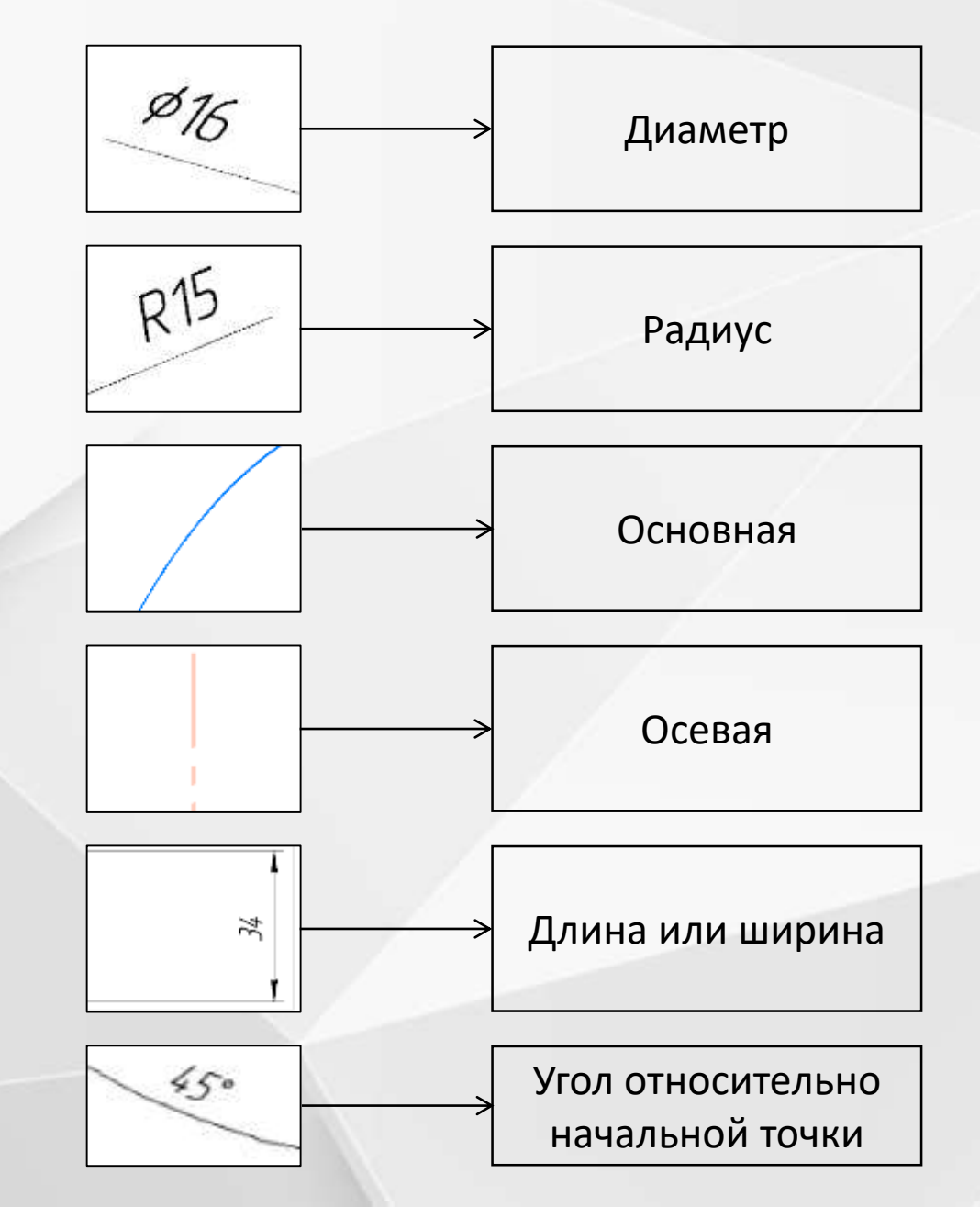

# 2 Вспомогательные прямые

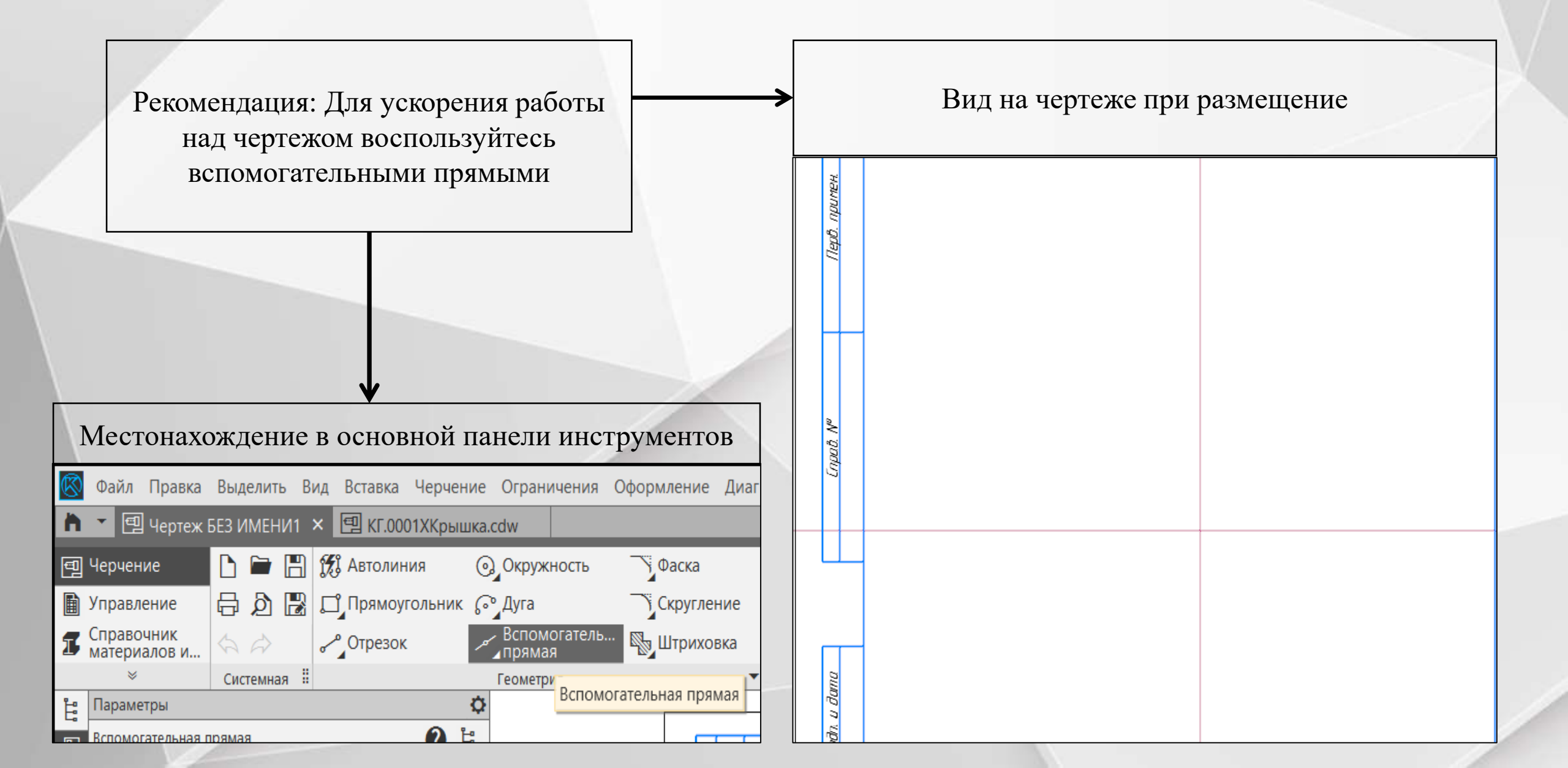

# 3 Построение внешнего контура окружности

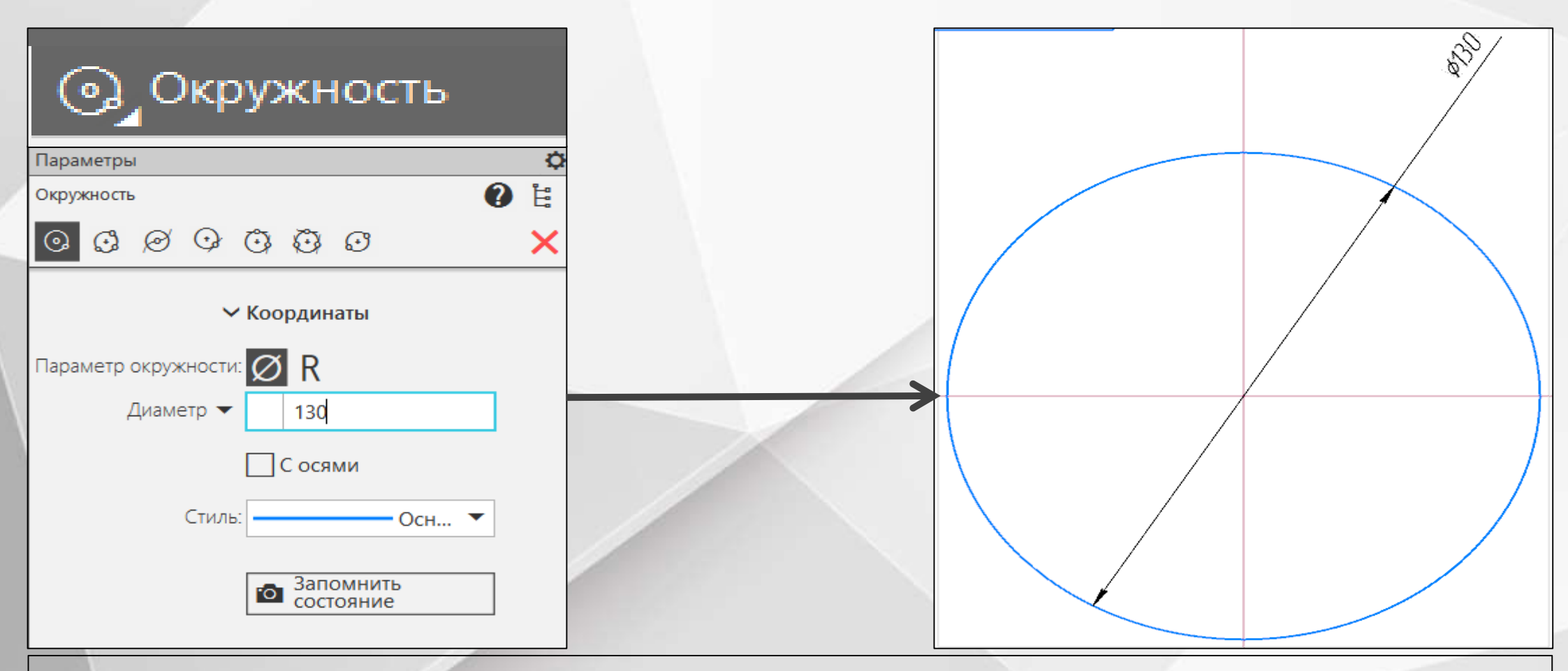

Для построения внешнего контура, построим окружность диаметром **130 мм**. Для чего, вызовим команду либо из списка наборов **Черчение⇒Геометрия⇒Окружность**, либо в меню **Черчение⇒Окружности⇒Окружность**.

# 4 Инструменты для измерения размеров

Чтобы проверить размеры чертежа в ходе работы воспользуйтесь соответствующими инструментами на панели

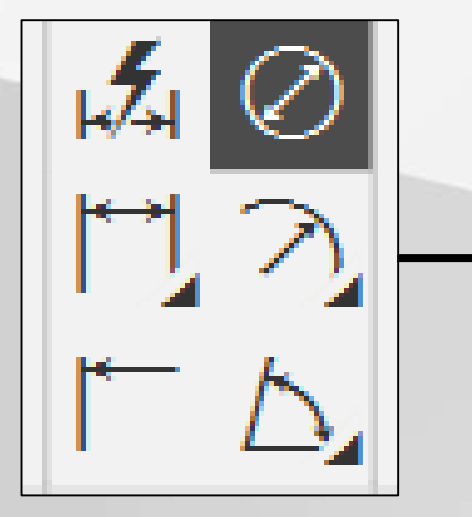

При наведение на элемент курсором мыши он подпишет за что отвечает функция и даст краткую сводку с изображением примера

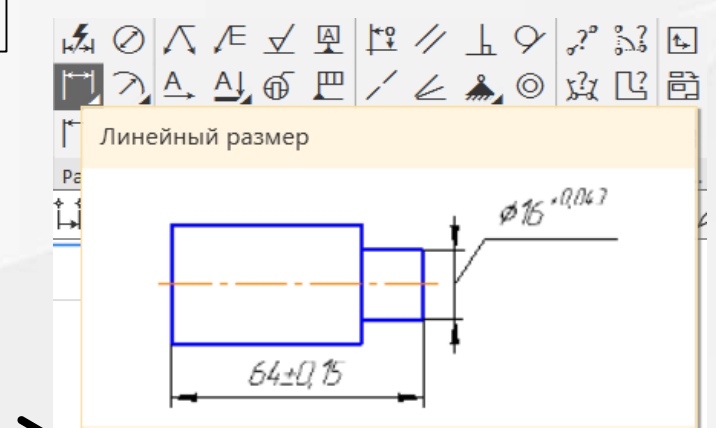

Простановка простого линейного размера.

Для создания размера задаются начальные точки выносных линий и точка, определяющая положение размерной линии. Размерная линия может быть горизонтальной, вертикальной или параллельной отрезку, соединяющему начальные точки выносных линий.

Возможна вставка символа в размерную надпись и настройка ее оформления; размещение размерной надписи на полке; назначение допуска на размер.

Подробнее: 🖪

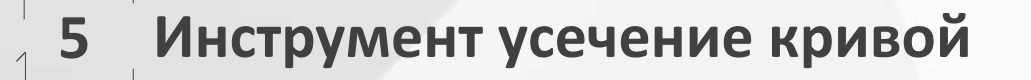

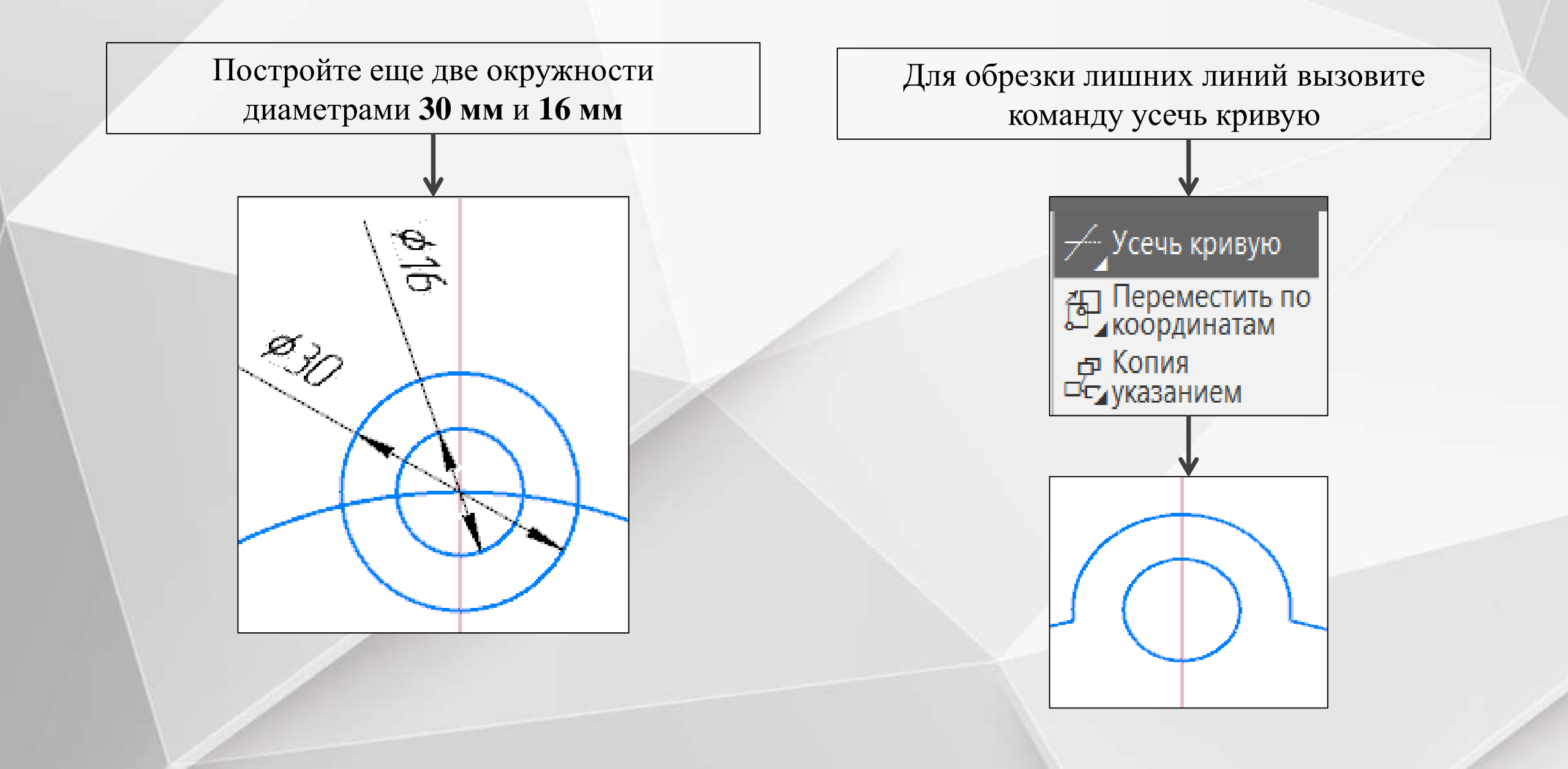

# 6 Копирование элементов чертежа 1

Для копирования одинаковых элементов вызовите команду из списка наборов Черчение⇒Копировать⇒Копия по окружности

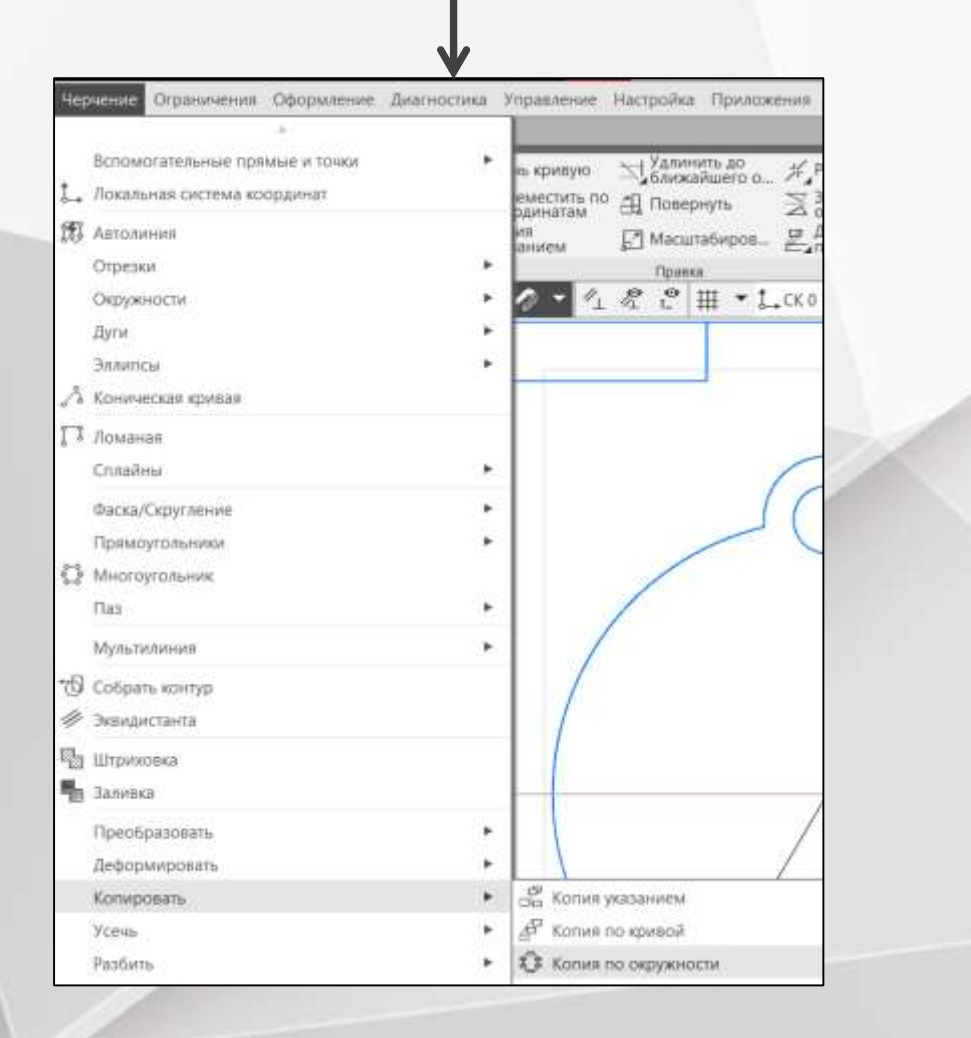

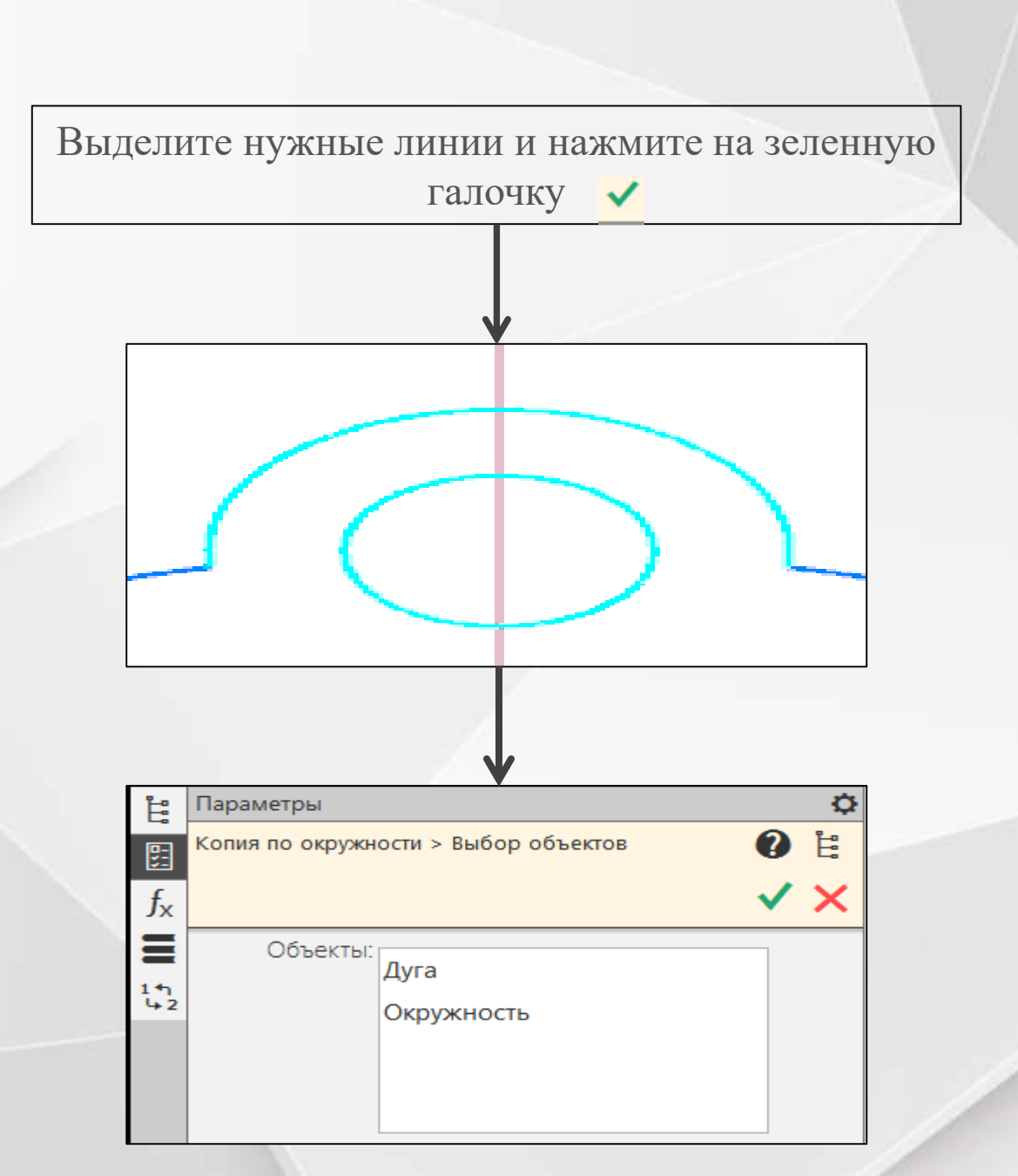

# Копирование элементов чертежа 2

Далее выберите в инструменте Размещение копий: Вдоль всей окружности и наведитесь на центр пересчения вспомогательных прямых 🔆 нажмите ЛКМ и галочку чтобы подтвердить изменения 🗹

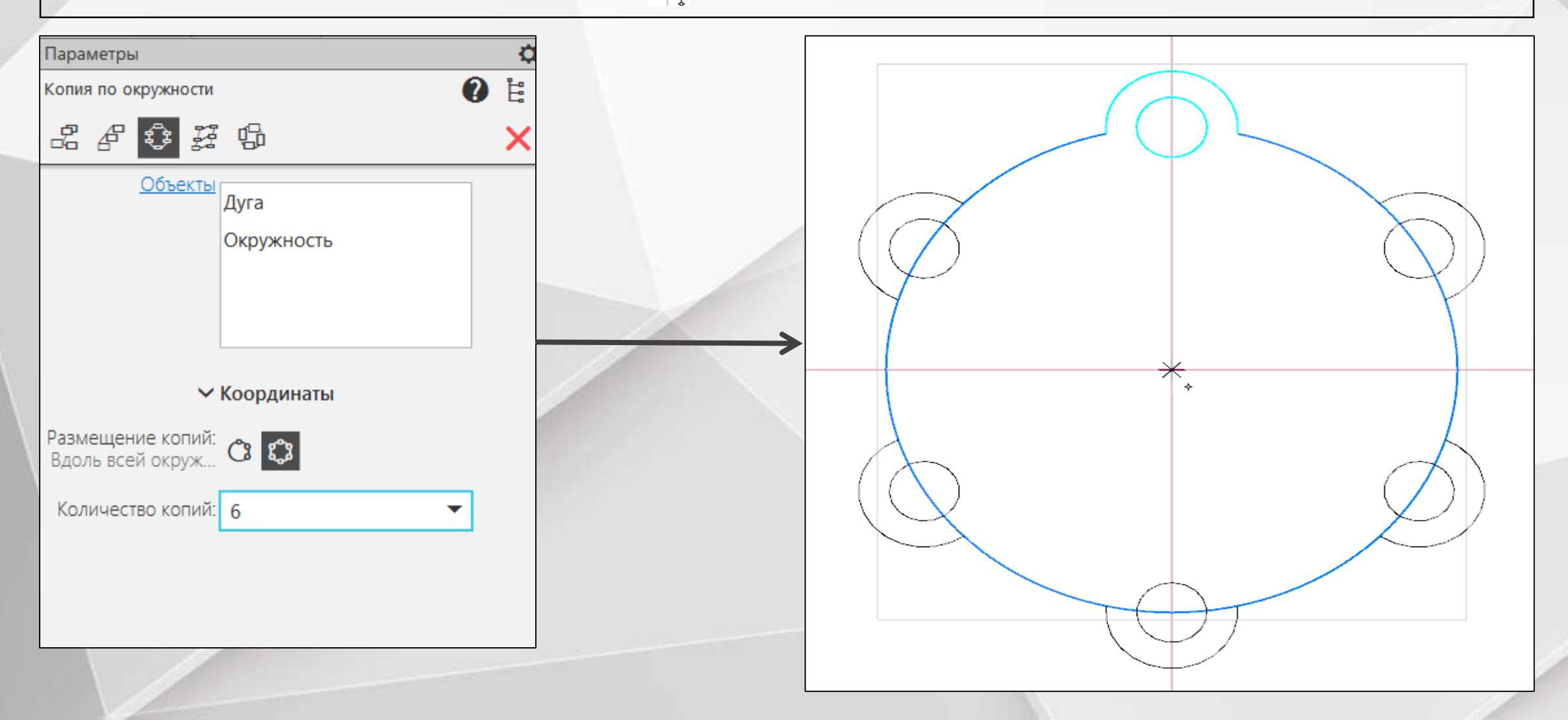

# 8 Усекание лишних основных линий

С помощью усечения кривой приведём внешнюю границу в правильный вид

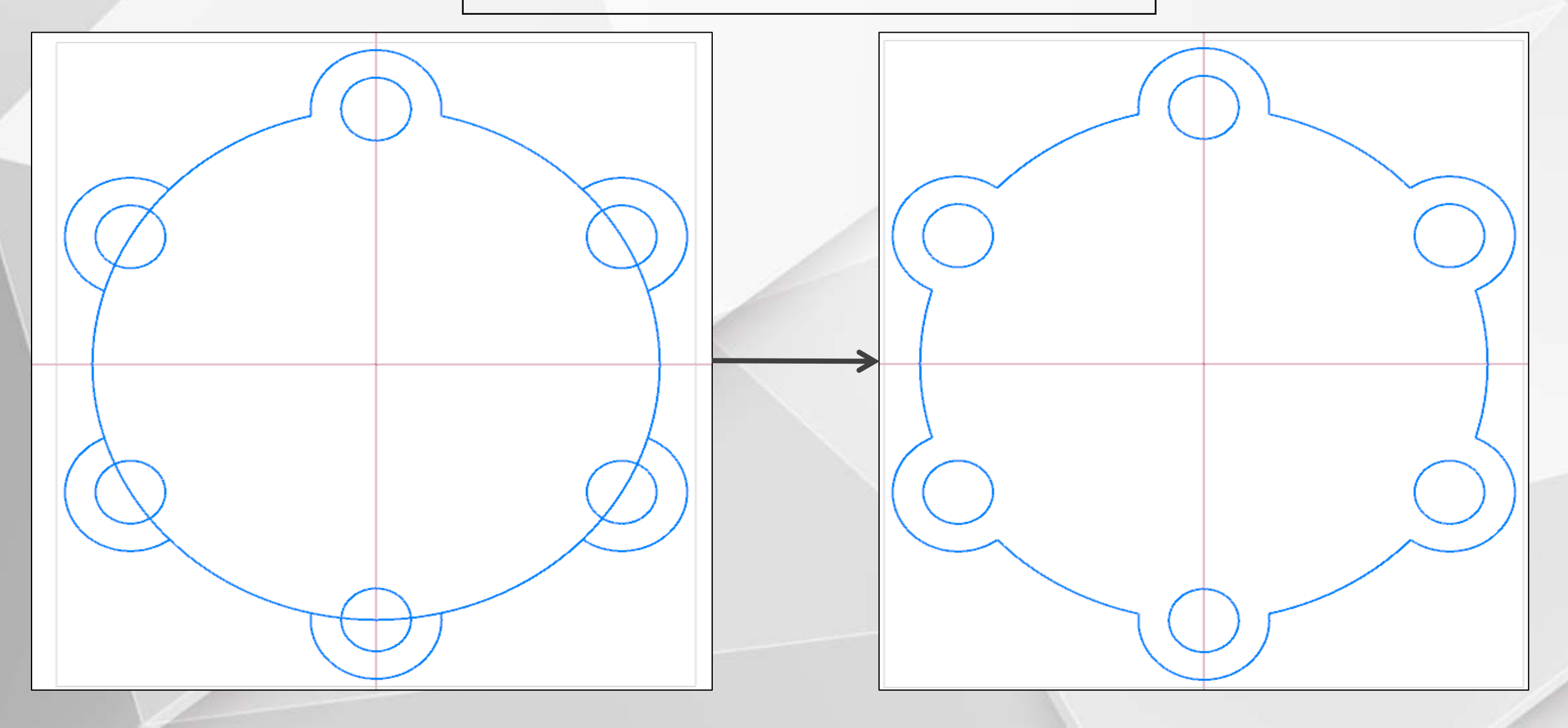

# 9 Самостоятельное построение внутренних границ

Используя инструменты изученные ранее повторите внутренние границы.

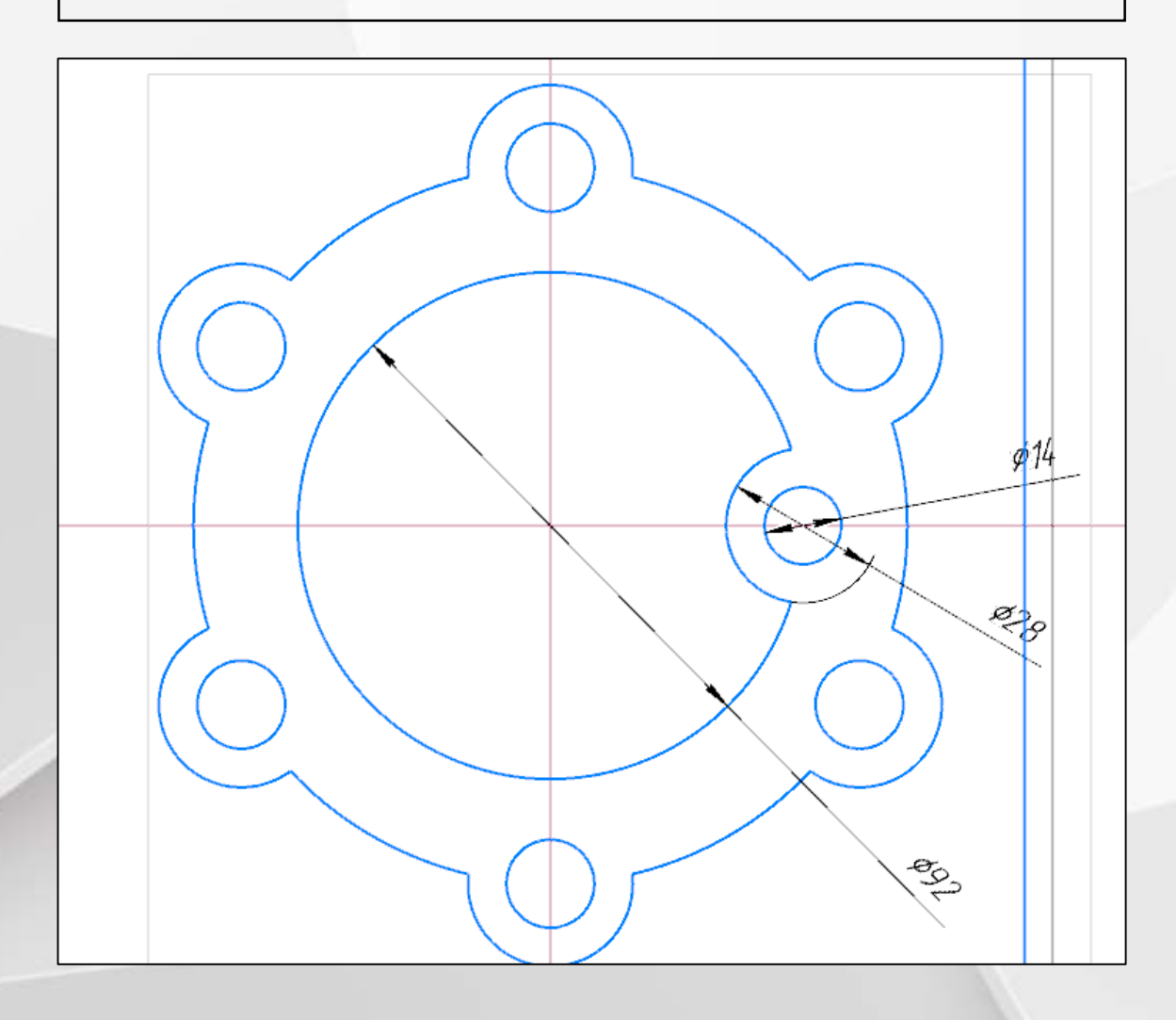

# 10 Использование инструмента зеркало

Используя инструмент зеркально отразить сделайте копию с противоположной стороны дуги и окружности, после чего усеките не нужны основные линии Зеркально отразить

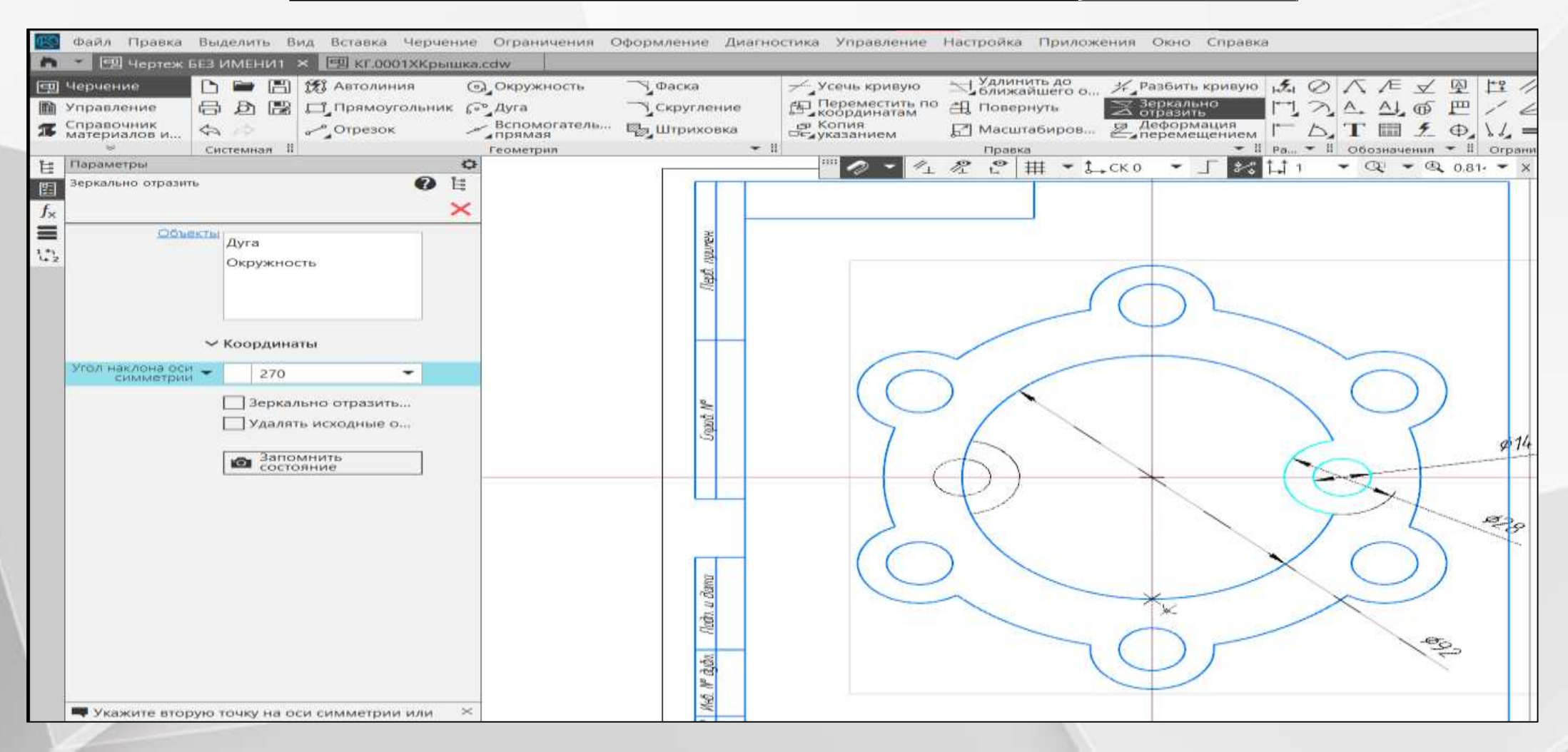

# 11 Построение новых внутренних элементов

Построим для внутреннего контура две окружности диаметрами 64 мм и 40 мм.

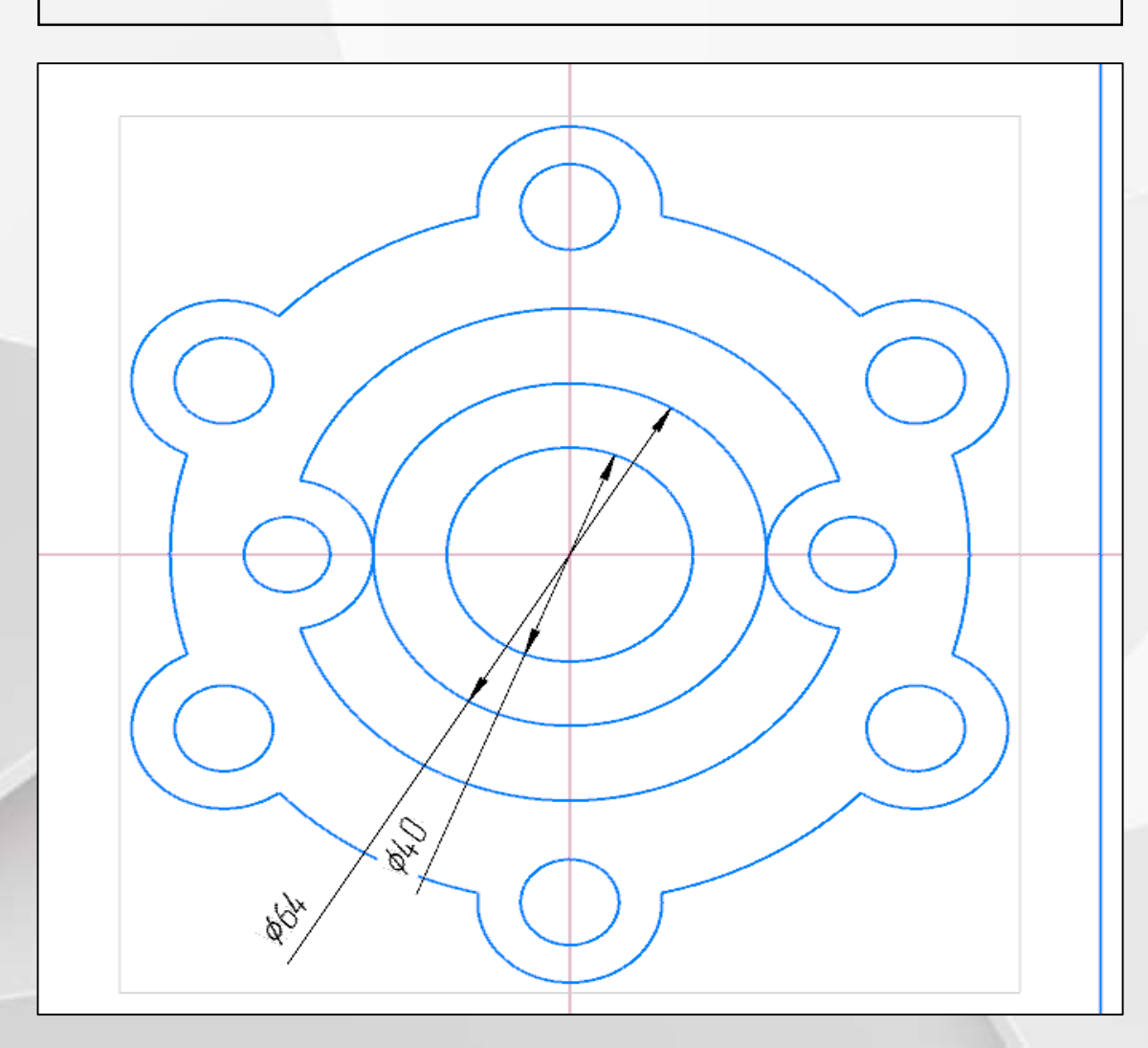

### 12 Построение лепестков с помощью вспомогательных прямых

Для построения лепестков используем новую вспомогательную прямую с углом 45 градусов, после её построения выберем параллельную вспомогательную прямая и сужаем на ней с двух сторон расстояние 8 мм

![](_page_12_Figure_2.jpeg)

# 13 Построение лепестков отрезками

Используя инструмент отрезок проведем к окружности диаметром 64 отрезки основных линий и усечём всё ненужное

![](_page_13_Figure_2.jpeg)

# 14 Использование зеркала для лепестков

С помощью зеркала создадим окончательную форму

![](_page_14_Figure_2.jpeg)

# 15 Использование разных стилей линий для чертежа

Дальше меняем тип отрезков и дуги на осевые и делаем ими разметку

![](_page_15_Figure_2.jpeg)

# 16 Нанесение размеров на чертеж

# Завершаем работу удалением вспомогательных прямых и нанесением

![](_page_16_Figure_2.jpeg)

![](_page_16_Figure_3.jpeg)

#### THE PROFESSIONAL COMPUTER ENGINEERING GRAPHICS

# THANKS

![](_page_18_Picture_0.jpeg)

![](_page_19_Picture_0.jpeg)

![](_page_20_Picture_0.jpeg)

![](_page_21_Picture_0.jpeg)

#### Методическая разработка учебного занятия

#### по теме «Построение чертежа инженерной крышки для твердотельной модели с использованием ПО КОМПАС-3D» по общепрофессиональной учебной дисциплине

#### ОП.03 Инженерная компьютерная графика

программы подготовки специалистов среднего звена

по специальности

технического профиля

09.02.01. Компьютерные системы и комплексы

Самара, 2025 г.

![](_page_22_Picture_0.jpeg)

Методическая разработка учебного занятия разработана на основе рабочей программы ОП.03 Инженерная компьютерная графика.

Разработчики:

преподаватель ГАПОУ «СГК» Василюк Артем Вадимович

![](_page_23_Picture_0.jpeg)

# Методическая разработка учебного занятия профессионально ориентированного содержания с использованием ресурсов сети Интернет

| Учебная дисциплина,<br>группа    | Инженерная компьютерная графика, КС-23-02                                                                            |  |  |  |  |  |  |
|----------------------------------|----------------------------------------------------------------------------------------------------|--|--|--|--|--|--|
| ФИО преподавателя<br>(полностью) | Василюк Артем Вадимович                                                                                              |  |  |  |  |  |  |
| Место проведения                 | ГАПОУ СО «Самарский государственный колледж»                                                                         |  |  |  |  |  |  |
| Тема урока                       | Построение чертежа инженерной крышки для твердотельной модели с использованием ПО КОМПАС-3D                          |  |  |  |  |  |  |
| Дата урока                       | 2 апреля 2025                                                                                                    |  |  |  |  |  |  |
| Образовательная цель             | Сформировать у обучающихся навыки использования основных                                                             |  |  |  |  |  |  |
|                                  | инструментов в CAD (САПР) системах и демонстрационным путём                                                          |  |  |  |  |  |  |
|                                  | сформулировать для обучающихся принципиальную разницу между                                                          |  |  |  |  |  |  |
|                                  | рисунком и инженерным чертежом                                                                                       |  |  |  |  |  |  |
| Планируемые                      | ЛР 07 навыки сотрудничества со сверстниками, детьми младшего                                                         |  |  |  |  |  |  |
| образовательные                  | возраста, взрослыми в образовательной, общественно полезной, учебно-                                                 |  |  |  |  |  |  |
| результаты                       | исследовательской, проектной и других видах деятельности;                                                            |  |  |  |  |  |  |
|                                  | МР 01 умение самостоятельно определять цели деятельности и составлять                                                |  |  |  |  |  |  |
|                                  | планы деятельности; самостоятельно осуществлять, контролировать и                                                    |  |  |  |  |  |  |
|                                  | корректировать деятельность; использовать все возможные ресурсы для                                                  |  |  |  |  |  |  |
|                                  | достижения поставленных целеи и реализации планов деятельности;                                                      |  |  |  |  |  |  |
|                                  | выоирать успешные стратегии в различных ситуациях;                                                                   |  |  |  |  |  |  |
|                                  | МР 02 умение продуктивно общаться и взаимодеиствовать в процессе                                                     |  |  |  |  |  |  |
|                                  | совместной деятельности, учитывать позиции других участников                                                         |  |  |  |  |  |  |
|                                  | Деятельности, эффективно разрешать конфликты,<br>MD 03 вночение нериками познаватели ней ушебно неоделеватели ской и |  |  |  |  |  |  |
|                                  | проектной деятельности, нарыжами разрешения проблем: способность и                                                   |  |  |  |  |  |  |
|                                  | просктной деятельности, навыками разрешения проолем, способность и                                                   |  |  |  |  |  |  |
|                                  | залац применению различных методов познания.                                                                         |  |  |  |  |  |  |
|                                  | MP 04 готовность и способность к самостоятельной информационно-                                                      |  |  |  |  |  |  |
|                                  | познавательной деятельности. влаление навыками получения                                                             |  |  |  |  |  |  |
|                                  | необхолимой информации из словарей разных типов умение                                                               |  |  |  |  |  |  |
|                                  | ориентироваться в различных источниках информации критически                                                         |  |  |  |  |  |  |
|                                  | оценивать и интерпретировать информацию, получаемую из различных                                                     |  |  |  |  |  |  |
|                                  | источников:                                                                                                    |  |  |  |  |  |  |
|                                  | MP 08 влаление языковыми средствами - умение ясно, логично и точно                                                   |  |  |  |  |  |  |
|                                  | излагать свою точку зрения, использовать адекватные языковые средства;                                               |  |  |  |  |  |  |
|                                  | ПК.1.2 Разрабатывать схемы электронных устройств на основе                                                           |  |  |  |  |  |  |
|                                  | интегральных схем разной степени интеграции в соответствии с                                                         |  |  |  |  |  |  |
|                                  | техническим заданием                                                                                                 |  |  |  |  |  |  |
|                                  | ПК.1.3 Оформлять техническую документацию на проектируемые                                                           |  |  |  |  |  |  |
|                                  | устройства                                                                                                    |  |  |  |  |  |  |
|                                  | ОК 02 Использовать современные средства поиска, анализа и                                                            |  |  |  |  |  |  |
|                                  | интерпретации информации, и информационные технологии для                                                            |  |  |  |  |  |  |
|                                  | выполнения задач профессиональной деятельности.                                                                      |  |  |  |  |  |  |

![](_page_24_Picture_0.jpeg)

Методическая разработка учебного занятия

#### План занятия

|   | Этапы урока                                                                                                    | Длитель-<br>ность<br>этапа | Образовательные задачи                                                                                                    |
|---|----------------------------------------------------------------------------------------------------|----------------------------|----------------------------------------------------------------------------------------------------|
| 1 | Оргмомент.                                                                                                    | 2 мин.                     | <ol> <li>Организовать актуализацию<br/>требований к учащимся;</li> <li>Создать условия для возникновения<br/>внутренней потребности, включения в<br/>учебную деятельность.</li> </ol>                                                                                                    |
| 2 | Разговор о важности<br>САПР.                                                                                                    | 5 мин.                     | <ol> <li>Организовать актуализацию изученных<br/>знаний, достаточных для построения<br/>новых знаний;</li> <li>Определить тему урока;</li> <li>Систематизировать ранее полученные<br/>знания.</li> </ol>                                                                                                    |
| 3 | Изучение материала :<br>1. Ознакомление с<br>чертежом и<br>обозначениями на нём;<br>2. Изучение принципа<br>построения чертежа с<br>помощью<br>вспомогательных<br>прямых.                                                                                                    | 8 мин.                     | <ol> <li>Формирование понимания об общих<br/>принципах построения чертежей в<br/>САПР;</li> <li>Показать чертеж детали и обсудить её<br/>особенности (диаметры, радиусы,<br/>размеры).</li> </ol>                                                                                                    |
| 4 | Изучение новых<br>операций и<br>инструментов<br>-Построение<br>вспомогательных<br>прямых;<br>-Построение<br>окружности;<br>-Построение отрезков;<br>-Построение отрезков;<br>-Построение дуги;<br>-Определение размеров;<br>-Усечение кривой;<br>-Копирование<br>элементов;<br>-Зеркально отразить;<br>-Изменения типа линий. | 25 мин.                    | <ul> <li>1. Организовать построение чертежа<br/>изучения нового знания: учащиеся<br/>изучают информацию которую<br/>демонстрирует и объясняет<br/>преподаватель по построению чертежа,<br/>после чего определяют средства её<br/>достижения;</li> <li>2. Самостоятельное изучение материала<br/>по принципу использования новых<br/>знаний сразу в программе.</li> </ul> |

![](_page_25_Picture_0.jpeg)

| 5 | Изучение особенностей<br>практического<br>применения операций<br>на ПК. | 5 мин.  | <ol> <li>Организовать реализацию изученного<br/>материала;</li> <li>Организовать фиксацию новых знаний<br/>с демонстрацией в системе трёхмерного<br/>моделирования Компас;</li> <li>Обсуждение возможности применения<br/>новых знаний.</li> </ol> |
|---|-------------------------------------------------------------------------|---------|----------------------------------------------------------------------------------------------------|
|   |                                                                         | Перерын | з 5 минут                                                                                                    |
| 6 | Анализ выполняемой работы.                                              | 8 минут | <ol> <li>Систематизация полученных знаний;</li> <li>Определение последовательности<br/>практической работы.</li> </ol>                                                                                                    |
| 7 | Выполнение<br>практической работы<br>по чертежу.                        | 30 мин. | 1.Организовать самостоятельное выполнение учащимися задания.                                                                                                    |
| 8 | Закрепление материала.<br>Контроль и самооценка<br>знаний.              | 5мин.   | <ol> <li>Организовать сопоставление работы с<br/>эталоном для самопроверки;</li> <li>По результатам выполнения<br/>самостоятельной организовать<br/>рефлексию деятельности по применению<br/>новых знаний.</li> </ol>                              |
| 9 | Домашнее задание.<br>Рефлексия.                                         | 5 мин   | <ul> <li>1. Организовать фиксацию неразрешенных затруднений на уроке как направлений будущей учебной деятельности;</li> <li>2. Организовать запись домашнего задания.</li> </ul>                                                                   |

#### Используемые педагогические приемы и методы по этапам урока:

- 1) Повторение пройденного материала фронтальный опрос
- 2) Формулирование целей урока постановка проблемной ситуации с использованием <u>интерактивной доски</u>.
- 3) Рассмотрение нового материала с использованием интерактивной доски
- 4) Закрепление нового материала-практическая работа на ПК, выполнение практических заданий.
- 5) Использование здоровье сберегающих технологий.
- 6) Подведение итогов, самооценка выполненной работы.
- 7) Задание на дом.

![](_page_26_Picture_0.jpeg)

#### Упражнения для изучения новых операций

#### 1. Построение внешних контуров

Для построения внешнего контура, постройте окружность диаметром 130 мм. Для чего, вызовите команду либо из списка наборов Черчение⇒Геометрия⇒Окружность , либо в меню Черчение⇒Окружности⇒Окружность.

Постройте еще две окружности диаметрами 30 мм и 16 мм.

![](_page_26_Figure_6.jpeg)

#### 2. Усечение кривой

Для обрезки лишних линий вызовите команду либо из списка наборов Черчение⇒Правка⇒Усечь кривую ∠, либо в меню Черчение⇒Усечь⇒Усечь кривую и укажите обрезаемые части кривых.

![](_page_26_Figure_9.jpeg)

#### 3. Копирование элементов

![](_page_27_Picture_0.jpeg)

Для копирования одинаковых элементов выделите дугу и маленькую окружность, вызовите команду из списка наборов Черчение⇒Правка⇒Копия по окружности <sup>€</sup>. На Панели свойств задайте количество элементов массива – 6, нажмите кнопку в области Размещение копий⇒Вдоль всей окружности для равномерного распределения элементов массива по окружности, укажите центр массива – центр большой окружности и нажмите кнопку Создать объект .

|                   | kiloliky ees                   | Jaib cobert .  |   | - |
|-------------------|--------------------------------|----------------|---|---|
| Пара              | метры                          | Дерево чертежа |   | Q |
| Копи              | я по окружности                |                | ? | Ë |
| <mark>в</mark> ,0 | f 🖓                            |                | ~ | × |
|                   | Объекть                        | Окружность     |   |   |
|                   |                                | Дуга           |   |   |
|                   |                                |                |   |   |
|                   |                                |                |   |   |
|                   | -                              | Координаты     |   |   |
|                   | Центр 🚽                        | X 110.181054   |   |   |
| KC.               | пирования                      | ¥ Y 173.736844 |   |   |
| Разм<br>Вдо       | ещение копий<br>ль всей окруж. | 00             |   |   |
| Кол               | ичество копий                  | 6              | • |   |

#### 4. Зеркально отразить

Выделите дугу и маленькую окружность. Выберите команду Правка⇒Зеркально отразить С помощью двух точек (обязательно с привязкой, например, Центр ⊙), расположенных на вертикальной оси больших окружностей, укажите ось симметрии. Используя команду Усечь кривую ✓ обрежьте лишние фрагменты кривых.

![](_page_27_Picture_6.jpeg)

5. Построение вспомогательных прямых

| Service | ГАПОУ СО «Самарский государственный колледж» |
|---------|----------------------------------------------|
|         | Методическая разработка учебного занятия     |

Для построения лепестков, постройте три вспомогательные прямые под углом 45° и на расстоянии от средней линии по 8 мм, используя команды Геометрия⇒Вспомогательная прямая 2 и Параллельная прямая 2.

| Параллельная прямая                                                                                                    | Параметры           | Дерево чертежа    | \$  |                 |
|----------------------------------------------------------------------------------------------------|---------------------|-------------------|-----|-----------------|
| Координаты         Точка на прямой         X         Y         Объект:       Укажите объект                                  | Параллельная прямая |                   | 🕐 🗄 | $\frown$ /      |
| <ul> <li>Координаты</li> <li>Точка на прямой Х</li> <li>У</li> <li>Объект: Укажите объект</li> <li>Расстояние ▼ 8</li> </ul> | × ~ † 🗾 🛓           | 5″ ≁5 ▼           | ×   |                 |
| Точка на прямой X<br>Y<br>Объект: Укажите объект<br>Расстояние ▼ ★ 8                                                         | ∧ Koo               | рдинаты           |     | $\overline{()}$ |
| Объект: Укажите объект<br>Расстояние 🔻 🖈 8                                                                                   | Точка на прямой     | X<br>Y            |     | 16(A)61         |
| Расстояние 🔻 🖈 8                                                                                                    | Объект: Ука         | жите объект       |     |                 |
|                                                                                                    | Расстояние 🔻 📌      | 8                 |     |                 |
| Точки пересечений                                                                                                    |                     | Гочки пересечений | й   |                 |

#### 6. Построение отрезков

Через точки пересечения вспомогательных прямых с окружностью диаметром 64 мм, постройте два отрезка, пересекающихся в центре больших окружностей, используя команду Отрезок

![](_page_28_Figure_5.jpeg)

7. Изменение типа линий и построение дуги

![](_page_29_Picture_0.jpeg)

Постройте осевые линии, используя команду из списка наборов Черчение ⇒Обозначения ⇒Обозначение центра ⊕. Для построения радиальных осевых линий используйте опцию в области Тип⇒Одна ось . Для построения диаметральных осевых линий, используйте команду Геометрия ⇒Дуга , со стилем линии Осевая.

![](_page_29_Figure_3.jpeg)

#### 8. Изменение типа линий и построение дуги

Используя команды списка наборов Черчение⇒Размеры⇒Линейный размер , Диаметральный размер , Радиальный размер , Угловой размер , нанесите необходимые размеры согласно ГОСТ 2.307-68.

![](_page_29_Figure_6.jpeg)

1. АзбукаКОМПАС-3D/[Электронный ресурс]/URL:https://kompas.ru/source/info\_materials/2021/Азбука%20КОМПАС-3D.pdf(дата обращения31.03.2025)

2. Л.Ю. Стриганова, Н.В. Семенова Основы работы в КОМПАС-3D: практикум. - М.: УрФУ, 2020. - 160 с.